# CHROMEBOOK QUICK TIPS

### HOW TO LOG IN TO YOUR NEW CHROMEBOOK:

**<u>Step One:</u>** Make sure your Chromebook is connected to WiFi

**<u>Step Two:</u>** When prompted, type in your username and password

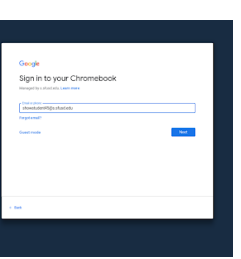

## **USERNAME & PASSWORD**

### **USERNAME:**

firstname.lastname@student.rjuhsd.us (ex: dwayne.johnson@student.rjuhsd.us)

## PASSWORD:

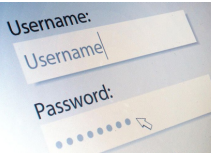

#### 6 digit student ID#

*Note:* Username is all lowercase. No caps or spaces. No nicknames. 20 character limit. If you are unable to log in, please see...

#### CHROMEBOOK TROUBLESHOOTING GUIDE

Go to: <u>goo.gl/aBPjXr</u>

# **PROTECTION PLAN**

### WHY PURCHASE?

\$30.00 per school year. Replacement cost for damaged chromebook is \$270.00

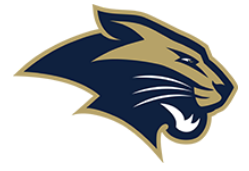

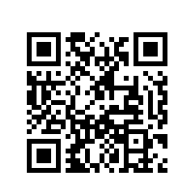

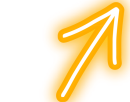

Scan the QR code above to view the entire protection plan, including detailed coverage information

# **PROTECTION PLAN**

### **HOW DO I PURCHASE?**

OPTION 1:
IN PERSON, VIA CASH, CHECK OR CARD AT

FINANCE WINDOW
Image: Comparison of the comparison of the compariso

OPTION 2: ONLINE

Scan the QR code to access the ANNUAL Chromebook Protection Plan and make your purchase online

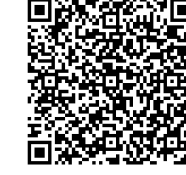

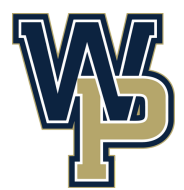